# OpenStack 構築手順書 Havana 版 Ver2.2

2014年3月20日作成

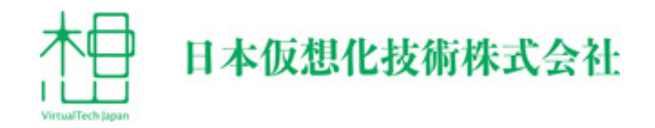

# 目次

| 1. 構築する環境について                    | 5  |
|----------------------------------|----|
| 1-1 作成するノード                      | 5  |
| 1-2 仮想マシンの設定                     | 5  |
| 1-3 ネットワーク全体の設定                  | 5  |
| 1-4 各ノードのネットワーク設定                | 6  |
| 1-5 Ubuntu のインストール               | 7  |
| 1-6 Ubuntu へのログインと root 権限       | 8  |
| 1-7 設定ファイル等の記述について               | 8  |
| 1-8 作業上の注意点                      | 9  |
| 2. controller ノードの設定             | 10 |
| 2-1 ネットワークの設定                    | 10 |
| 2・1・1 IP アドレスの設定                 | 10 |
| 2-1-2 静的名前解決の設定                  | 11 |
| 2-2 sysetl によるシステムの設定            | 11 |
| 2-3 apt の設定                      | 11 |
| 2-4 NTP のインストール                  | 12 |
| 2-5 Python 用 MySQL クライアントのインストール | 12 |
| 2-6 MySQL サーバーのインストール            | 12 |
| 2-6-1 パッケージのインストール               | 12 |
| 2-6-2 バインドアドレスの変更                | 12 |
| 2-6-3 サービスの再起動                   | 12 |
| 2-6-4 データベースとユーザーの作成             | 12 |
| 2-7 RabbitMQ のインストール             | 13 |
| 2-7-1 パッケージのインストール               | 13 |
| 2-7-2 guest ユーザーのパスワード変更         | 13 |
| 2-8 Keystone のインストール             | 14 |
| 2-8-1 パッケージのインストール               | 14 |
| 2-8-2 設定の変更                      | 14 |
| 2-8-3 使用しないデータベースファイルの削除         | 14 |
| 2-8-4 データベースに表を作成                | 14 |
| 2-8-5 サービスの再起動                   | 14 |
| 2-8-6 ログの確認                      | 14 |
| 2-8-7 各種認証情報設定用スクリプトの作成と実行       | 15 |
| 2-8-8 環境変数設定ファイルの作成と読み込み         | 18 |
| 2-8-9 Keystone の動作確認             | 18 |
| 2-9 Glance のインストール               | 19 |
| 2-9-1 パッケージのインストール               | 19 |
| 2-9-2 JSON ファイルの取得               | 19 |
| 2-9-3 使用しないデータベースファイルの削除         | 19 |

| 2-9-4 設定の変更                        | 19 |
|------------------------------------|----|
| 2-9-5 データベースに表を作成                  | 20 |
| 2-9-6 サービスの再起動                     | 20 |
| 2-9-7 ログの確認                        | 20 |
| 2-9-8 CirrOS イメージの取得と登録            | 20 |
| 2-9-9 Ubuntu Server イメージの取得と登録(任意) | 21 |
| 2-10 Nova のインストール                  | 22 |
| 2-10-1 パッケージのインストール                | 22 |
| 2-10-2 設定の変更                       | 22 |
| 2-10-3 使用しないデータベースファイルの削除          | 23 |
| 2-10-4 データベースに表を作成                 | 23 |
| 2-10-5 サービスの再起動                    | 24 |
| 2-10-6 ログの確認                       | 24 |
| 2-11 Cinder のインストール                | 24 |
| 2-11-1 パッケージのインストール                | 24 |
| 2-11-2 設定の変更                       | 24 |
| 2-11-3 使用しないデータベースファイルの削除          | 25 |
| 2-11-4 データベースに表を作成                 | 25 |
| 2-11-5 サービスの再起動                    | 25 |
| 2-11-6 ログの確認                       | 25 |
| 2-11-7 イメージ格納用ボリュームの作成             | 25 |
| 2-11-8 サービスの再起動                    | 25 |
| 2-11-9 ログの確認                       | 26 |
| 2-12 Neutron のインストール               | 26 |
| 2-12-1 パッケージのインストール                | 26 |
| 2-12-2 設定の変更                       | 26 |
| 2-12-3 使用しないデータベースファイルの削除          | 27 |
| 2-12-4 サービスの再起動                    | 27 |
| 2-12-5 ログの確認                       | 27 |
| 2-13 Horizon のインストール               | 27 |
| 2-13-1 パッケージのインストール                | 27 |
| 2-13-2 設定の変更                       | 27 |
| 2-13-3 サービスの再起動                    | 28 |
| 2-13-4 Web 管理画面へのアクセス              | 28 |
| 3. network ノードの設定                  | 29 |
| 3・1 ネットワークの設定                      | 29 |
| 3-1-1 IP アドレスの設定                   | 29 |
| 3-1-2 静的名前解決の設定                    | 29 |
| 3-2 sysctl によるシステムの設定              | 30 |
| 3-3 apt の設定                        | 30 |

| 3-4 NTP のインストール                  | . 30 |
|----------------------------------|------|
| 3-5 Python 用 MySQL クライアントのインストール | . 31 |
| 3-6 Neutron のインストール              | . 31 |
| 3-6-1 パッケージのインストール               | . 31 |
| 3-6-2 設定の変更                      | . 31 |
| 3-6-3 使用しないデータベースファイルの削除         | . 33 |
| 3-6-4 サービスの再起動                   | . 33 |
| 3-6-5 ログの確認                      | . 33 |
| 3-7 仮想ネットワークの設定                  | . 34 |
| 3-7-1 ブリッジの作成                    | .34  |
| 3-7-2 ネットワークインターフェースの設定変更        | . 34 |
| 3-7-3 システム再起動                    | . 34 |
| 3-7-4 ネットワークインターフェースの確認          | . 35 |
| 3-7-5 環境変数設定ファイルの作成と読み込み         | . 35 |
| 3-7-6 インスタンス用ネットワーク作成スクリプトの作成    | . 35 |
| 3-7-7 外部接続用ネットワークの作成             | . 36 |
| 3-8 ネットワークの確認                    | . 37 |
| 3-8-1 管理者ユーザーとしての確認              | . 37 |
| 3-8-2 一般ユーザーとしての確認               | . 37 |
| 4. compute1 ノードの設定               | . 39 |
| 4-1 ネットワークの設定                    | . 39 |
| 4-1-1 IP アドレスの設定                 | . 39 |
| 4-1-2 静的名前解決の設定                  | . 40 |
| 4-2 sysctl によるシステムの設定            | .40  |
| 4-3 apt の設定                      | .40  |
| 4-4 NTP のインストール                  | .41  |
| 4-5 Python 用 MySQL クライアントのインストール | .41  |
| 4-6 Nova (nova-compute)のインストール   | . 41 |
| 4-6-1 パッケージのインストール               | .41  |
| 4-6-2 Linux カーネルのパーミッションの修正      | .41  |
| 4-6-3 設定の変更                      | . 42 |
| 4-6-4 使用しないデータベースファイルの削除         | . 43 |
| 4-6-5 サービスの再起動                   | . 43 |
| 4-6-6 ログの確認                      | .43  |
| 4-7 Neutron のインストール              | .43  |
| 4-7-1 パッケージのインストール               | .43  |
| 4-7-2 ブリッジの作成                    | . 43 |
| 4-7-3 設定の変更                      | . 43 |
| 4-7-4 サービスの再起動                   | .44  |
| 4-7-5 ログの確認                      | .44  |

# 1.構築する環境について

# 1-1 作成するノード

今回構築するOpenStack環境は、以下の3ノードで構成します。

- controllerノード
   OpenStack環境全体を管理するコントローラーとして機能します。
- networkノード
   外部ネットワークとインスタンスの間のネットワークを制御します。
- compute1ノード 仮想マシンインスタンスを実行します。

# 1-2 仮想マシンの設定

本手順書はMac OS X上で動作するParallels Desktop 9を使用した環境での構築 手順を解説しています。その他の仮想マシンソフトウェアを使用する場合は、適宜用 語、設定などを読み替えて下さい。

- ・controllerノードにゲストOSのイメージを配置するので、仮想ハードディスクを別途 追加しておきます。Linuxからは/dev/sdbとして認識されます。
- ・compute1ノードはCPU仮想化機能を有効にしておきます。
- ・ネットワークインターフェースを2つ作成します。1つ目をホストオンリーネットワーク、2つ目を共有ネットワークに接続します。
  ※Parallels Desktopの仕様上、外部に接続できる共有ネットワーク(NAT)が1つしか作成できないため、このような設定となっています。
  外部へNATできる仮想ネットワークを複数作成できる仮想マシンソフトウェアの場合には、両方のネットワークを共有ネットワークに接続しても構いません。

# 1-3 ネットワーク全体の設定

・内部ネットワーク

ノード間の通信のために使用するネットワーク。インターネットへの接続は行えなくても構いません。

・外部ネットワーク

外部との接続に使用するネットワーク。OpenStackのFloating IPを利用して、クラ イアントからcompute1ノード上のインスタンスへと接続できます。

aptコマンドを使って外部リポジトリからパッケージなどをダウンロードするため、外部接続が必要となります。今回はeth1から外部インターネット接続を行っています。 各種APIを外部公開する際にも使用できますが、今回は公開は行っていません。

|          | 内部ネットワーク       | 外部ネットワーク  |
|----------|----------------|-----------|
| インターフェース | eth0           | eth1      |
| 仮想化ソフト   | ホストオンリーネットワーク  | 共有ネットワーク  |
| ネットワーク   | 192.168.0.0/24 | 10.0.0/24 |
| ゲートウェイ   | なし             | 10.0.0.1  |
| ネームサーバー  | なし             | 10.0.0.1  |

# 1-4 各ノードのネットワーク設定

・ controllerノード

| インターフェース | eth0          | eth1          |
|----------|---------------|---------------|
| IPアドレス   | 192.168.0.10  | 10.0.0.10     |
| ネットマスク   | 255.255.255.0 | 255.255.255.0 |
| ゲートウェイ   | なし            | 10.0.0.1      |
| ネームサーバー  | なし            | 10.0.0.1      |

・networkノード

| インターフェース | eth0          | eth1          |
|----------|---------------|---------------|
| IPアドレス   | 192.168.0.9   | 10.0.0.9      |
| ネットマスク   | 255.255.255.0 | 255.255.255.0 |
| ゲートウェイ   | なし            | 10.0.0.1      |
| ネームサーバー  | なし            | 10.0.0.1      |

#### ・compute1ノード

| インターフェース | eth0          | eth1          |
|----------|---------------|---------------|
| IPアドレス   | 192.168.0.11  | 10.0.0.11     |
| ネットマスク   | 255.255.255.0 | 255.255.255.0 |
| ゲートウェイ   | なし            | 10.0.0.1      |
| ネームサーバー  | なし            | 10.0.0.1      |

# 1-5 Ubuntu のインストール

- ・優先ネットワークインターフェースの指定 インストール時は優先ネットワークインターフェース(Primary network interface) に選択したインターフェースのみDHCPで設定されるので、外部インターネットに接 続できる側のネットワークインターフェースを選択します。
   今回の環境ではeth1を選択します。
- ・ OpenSSH serverをインストールする compute1ノードでKVMを実行するが、Virtual machine hostはインストールしな いこと。

| 設定百日                      |                                         |
|---------------------------|-----------------------------------------|
|                           | 成化例<br>[] [] []                         |
| 初期起動時のLanguage            | English                                 |
| 起動                        | Install Ubuntu Server                   |
| Language                  | English - English                       |
| Country location          | other→Asia→Japan                        |
| Country locale            | United States - en_US.UTF-8             |
| Detect keyboard layout    | No                                      |
| Keyboard                  | Japanese→Japanese                       |
| Primary network interface | eth1: Ethernet                          |
| Hostname                  | それぞれのノード名                               |
| ユーザ名                      | フルネームで入力                                |
| アカウント名                    | ユーザ名のファーストネームで設定される                     |
| パスワード                     | 任意のパスワード                                |
| Weak password(出ない場合も)     | <yes>を選択</yes>                          |
| ホームの暗号化                   | 任意                                      |
| タイムゾーン                    | Asia/Tokyoであることを確認                      |
| パーティション設定                 | Guided - use entire disk and set up LVM |
| パーティション選択                 | sdaを選択                                  |
| パーティション書き込み               | <yes>を選択</yes>                          |
| パーティションサイズ                | デフォルトのまま                                |
| 変更の書き込み                   | <yes>を選択</yes>                          |
| HTTP proxy                | 環境に合わせて任意                               |
| アップグレード                   | 任意                                      |
| ソフトウェア                    | OpenSSH serverのみ選択                      |
| GRUB                      | <yes>を選択</yes>                          |
|                           |                                         |

・インストール時の設定パラメータ例

# 1-6 Ubuntu へのログインと root 権限

インストールしたUbuntuはセキュリティの設定が行われているため、root権限が必要 となる作業は以下のように行ってください。

- rootで直接ログインできないので、インストール時に作成したアカウントでログインする。
- ・root権限が必要な場合には、sudoコマンドを使用する。
- ・rootで連続して作業したい場合には、sudo-sコマンドでシェルを起動する。

# 1-7 設定ファイル等の記述について

- ・設定ファイルは特別な記述が無い限り、必要な設定を抜粋したものです。
- ・特に変更が必要ない設定項目は省略されています。
- ・[見出し]が付いている場合、その見出しから次の見出しまでの間に設定を記述しま す。
- ・コメントアウトされていない設定項目が存在する場合には、値を変更してください。
   多くの設定項目は記述が存在しているため、エディタの検索機能で検索することをお勧めします。
- ・既存の設定を記述に含む場合には、値の変更が不要であることを示すために斜体にしている場合があります。
- ・一部改行してしまっているものがありますが、PDFからのコピー&ペースト時に改行が入ってしまう場合があります。そのような設定がある場合には、注記があります。
- ・赤字は既存の設定を削除、またはコメントアウトなどで無効にしたい設定です。
- ・青字は新たに追加する設定、または変更、注目して欲しい点などを指定しています。

設定ファイルの記述例

```
[DEFAULT] ←この見出しから次の見出しまでの間に以下を記述
#sql_connection = sqlite:///var/lib/glance/glance.sqlite ←既存設定
sql_connection = mysql://glance:password@controller/glance
↑既存設定を削除、またはコメントアウトして記述
[keystone_authtoken] ←見出し
#auth_host = 127.0.0.1 ←既存設定
auth_host = controller ←変更
auth_port = 35357 ←既存のまま
auth_protocol = http ←既存のまま
auth_uri = http://controller:5000/v2.0 ←追加
admin_tenant_name = service ←変更
admin_user = glance ←変更
admin_password = password ←変更
```

# 1-8 作業上の注意点

手順の中では解説していない注意点を挙げておきます。

・エラーログに偶発的に記録されるAMQP serverへの接続エラー

手順では、設定などにエラーが無いか確認するために、設定後にログファイルを削除 し、サービスを再起動、そしてログファイルを確認するという手順を踏んでいます。ログ には通常WARNINGやERRORのログが記録されませんが、設定や仕様上やむを得 ないWARNINGが記録される場合には、無視しても構わない旨記述しています。 ただし、偶発的にAMQP server(RabbitMQ)への接続エラーがログに記録される場 合があります。

エラーの例

2014-02-18 15:36:44.667 4099 ERROR cinder.openstack.common.rpc.com mon [req-9b14549c-b17e-48d2-ba05-851055628167 None None] AMQP serv er on controller:5672 is unreachable: Socket closed. Trying again in 30 seconds.

このエラーは再現性が低いため、手順内では記述していません。このエラーが記録されていた場合でも、自動的にAMQP serverへの再接続を行うので、無視して構いません。もし気になる場合には、再度ログの削除、サービスの再起動を行い、エラーが発生しないことを確認してください。

# 2. controller ノードの設定

controllerノードに、以下の設定を行います。

- ・ Ubuntu Server 12.04LTS(12.04.4)のインストール
- ・ネットワークの設定
- ・sysctlによるシステムの設定
- ・ aptの 設定
- ・NTPのインストール
- ・Python用MySQLクライアントのインストール
- ・MySQLサーバーのインストール
- ・RabbitMQのインストール
- Keystoneのインストール
- ・ Glanceのインストール
- · Novaのインストール
- Cinderのインストール
- Neutronのインストール
- ・ Horizonのインストール

# 2-1 ネットワークの設定

IPアドレスと静的名前解決の設定を行います。

#### 2-1-1 IP アドレスの設定

/etc/network/interfacesを編集し、固定のIPアドレスを設定します。

```
/etc/network/interfaces
```

```
auto eth0
iface eth0 inet static
    address 192.168.0.10
    netmask 255.255.255.0
auto eth1
iface eth1 inet static
    address 10.0.0.10
    netmask 255.255.255.0
    gateway 10.0.0.1
    dns-nameservers 10.0.0.1
```

networkingサービスを再起動します。serviceコマンドでは正しく設定が反映されないので、直接/etc/init.d/networkingスクリプトを実行します。

# /etc/init.d/networking restart

#### 2-1-2 静的名前解決の設定

/etc/hostsに各ノードのIPアドレスとホスト名を記述します。127.0.1.1の行はコメントア ウトします。

/etc/hosts

```
127.0.0.1localhost#127.0.1.1controller192.168.0.10controller192.168.0.9network192.168.0.11compute1
```

# 2-2 sysctl によるシステムの設定

Linuxのネットワークパケット処理について設定を行います。

/etc/sysctl.confを編集します。

/etc/sysctl.conf

```
net.ipv4.conf.default.rp_filter=0
net.ipv4.conf.all.rp_filter=0
```

sysctlコマンドで設定を適用します。

```
# sysctl -p
net.ipv4.conf.default.rp_filter = 0
net.ipv4.conf.all.rp_filter = 0
```

# 2-3 apt の設定

aptの設定を行い、OpenStack関係のパッケージをThe Ubuntu Cloud Archiveから取得するようにします。

```
# apt-get install -y python-software-properties
# add-apt-repository cloud-archive:havana
Press [ENTER] to continue or ctrl-c to cancel adding it
※Enter キーを押す
```

パッケージの更新を行い、再起動を行います。

```
# apt-get update && apt-get dist-upgrade
# reboot
```

# 2-4 NTP のインストール

時刻合わせを正確にするためにNTPをインストールします。

# apt-get install -y ntp

# 2-5 Python 用 MySQL クライアントのインストール

Python用のMySQLクライアントをインストールします。

# apt-get install -y python-mysqldb

# 2-6 MySQL サーバーのインストール

MySQLサーバーをインストールします。

#### 2-6-1 パッケージのインストール

インストール中にMySQLのrootパスワードを設定する必要があります。パスワードは passwordに設定します。

# apt-get install -y mysql-server

#### 2-6-2 バインドアドレスの変更

別のノードからMySQLへアクセスできるよう、バインドアドレスを変更します。

#### /etc/mysql/my.cnf

| [mysqld]             |                |  |
|----------------------|----------------|--|
| <i>#bind-address</i> | = 127.0.0.1    |  |
| bind-address         | = 192.168.0.10 |  |

#### 2-6-3 サービスの再起動

変更後、サービスを再起動します。

# service mysql restart

#### 2-6-4 データベースとユーザーの作成

OpenStackの各コンポーネントが使用するデータベースとユーザーを作成します。別 ノードから接続されるデータベースには、そのノード用のユーザーを作成する必要が あります。

```
# mysql -u root -p <<EOF</pre>
CREATE DATABASE nova;
GRANT ALL PRIVILEGES ON nova.* TO 'nova'@'controller' \
IDENTIFIED BY 'password';
CREATE DATABASE cinder;
GRANT ALL PRIVILEGES ON cinder.* TO 'cinder'@'controller' \
IDENTIFIED BY 'password';
CREATE DATABASE glance;
GRANT ALL PRIVILEGES ON glance.* TO 'glance'@'controller' \
IDENTIFIED BY 'password';
CREATE DATABASE keystone;
GRANT ALL PRIVILEGES ON keystone.* TO 'keystone'@'controller' \
IDENTIFIED BY 'password';
CREATE DATABASE neutron;
GRANT ALL PRIVILEGES ON neutron.* TO 'neutron'@'controller' \
IDENTIFIED BY 'password';
GRANT ALL PRIVILEGES ON neutron.* TO 'neutron'@'network' \
IDENTIFIED BY 'password';
GRANT ALL PRIVILEGES ON neutron.* TO 'neutron'@'compute1' \
IDENTIFIED BY 'password';
FLUSH PRIVILEGES;
EOF
Enter password: ※MySQL の root パスワード password を入力
```

# 2-7 RabbitMQ のインストール

RabbitMQをインストールします。

2-7-1 パッケージのインストール

# apt-get install -y rabbitmq-server

2-7-2 guest ユーザーのパスワード変更

```
# rabbitmqctl change_password guest password
Changing password for user "guest" ...
...done.
```

# 2-8 Keystone のインストール

Keystoneをインストールします。

# 2-8-1 パッケージのインストール

# apt-get install -y keystone

#### 2-8-2 設定の変更

/etc/keystone/keystone.conf

```
[DEFAULT]
# admin_token = ADMIN
admin_token = password
# The base endpoint URLs for keystone that are advertised to clients
# (NOTE: this does NOT affect how keystone listens for connections)
# public_endpoint = http://localhost:%(public_port)s/
# admin_endpoint = http://localhost:%(admin_port)s/
public_endpoint = http://controller:%(public_port)s/
admin_endpoint = http://controller:%(admin_port)s/
[sql]
#connection = sqlite:///var/lib/keystone/keystone.db
connection = mysql://keystone:password@controller/keystone
```

# 2-8-3 使用しないデータベースファイルの削除

# rm /var/lib/keystone/keystone.db

#### 2-8-4 データベースに表を作成

# keystone-manage db\_sync

#### 2-8-5 サービスの再起動

# rm /var/log/keystone/\*
# service keystone restart

#### 2-8-6 ログの確認

```
# cat /var/log/keystone/keystone.log | grep "ERROR\|WARNING" ※特に何も表示されなければ OK
```

## 2-8-7 各種認証情報設定用スクリプトの作成と実行

keystone init.sh

#!/bin/bash # Modify these variables as needed export OS\_SERVICE\_TOKEN="password" export OS SERVICE ENDPOINT="http://controller:35357/v2.0" ADMIN\_USER=\${ADMIN\_USER:-admin} NOVA\_USER=\${NOVA\_USER:-nova} GLANCE\_USER=\${GLANCE\_USER:-glance} NEUTRON\_USER=\${NEUTRON\_USER:-neutron} CINDER\_USER=\${CINDER\_USER:-cinder} DEMO USER=\${DEMO USER:-demo} ADMIN PASSWORD=\${ADMIN PASSWORD:-password} SERVICE\_PASSWORD=\${SERVICE\_PASSWORD:-\$ADMIN PASSWORD} DEMO PASSWORD=\${DEMO PASSWORD:-\$ADMIN PASSWORD} ADMIN\_EMAIL=\${ADMIN\_EMAIL:-admin@example.com} NOVA EMAIL=\${NOVA EMAIL:-nova@example.com} GLANCE EMAIL=\${GLANCE EMAIL:-glance@example.com} NEUTRON EMAIL=\${NEUTRON EMAIL:-neutron@example.com} CINDER\_EMAIL=\${CINDER\_EMAIL:-cinder@example.com} DEMO\_EMAIL=\${DEMO\_EMAIL:-demo@example.com} ADMIN\_TENANT=\${ADMIN\_TENANT:-admin} SERVICE TENANT=\${SERVICE TENANT:-service} DEMO TENANT=\${DEMO TENANT:-demo} ADMIN ROLE=\${ADMIN ROLE:-admin} MEMBER ROLE=\${MEMBER ROLE:-Member} #Keystone KEYSTONE REGION=RegionOne KEYSTONE HOST=controller # Create Tenants keystone tenant-create --name \$ADMIN TENANT keystone tenant-create --name \$SERVICE TENANT keystone tenant-create --name \$DEMO TENANT # Create Admin User keystone user-create --name \$ADMIN USER --pass "\$ADMIN PASSWORD" \ --email \$ADMIN EMAIL keystone role-create --name \$ADMIN ROLE keystone user-role-add --user \$ADMIN USER --role \$ADMIN ROLE \ --tenant \$ADMIN TENANT #Create Service Users keystone user-create --name \$NOVA USER \

```
--pass "$SERVICE PASSWORD" --tenant $SERVICE TENANT \
--email $NOVA EMAIL
keystone user-create --name $GLANCE USER \
--pass "$SERVICE_PASSWORD" --tenant $SERVICE TENANT \
--email $CINDER EMAIL
keystone user-create --name $NEUTRON USER \
--pass "$SERVICE PASSWORD" --tenant $SERVICE TENANT \
--email $NEUTRON EMAIL
keystone user-create --name $CINDER USER \
--pass "$SERVICE PASSWORD" --tenant $SERVICE TENANT \
--email $CINDER EMAIL
# Add Admin Roles to Service Users in Service Tenants
keystone user-role-add --tenant $SERVICE TENANT \
--user $NOVA USER --role $ADMIN ROLE
keystone user-role-add --tenant $SERVICE TENANT \
--user $GLANCE USER --role $ADMIN ROLE
keystone user-role-add --tenant $SERVICE TENANT \
--user $NEUTRON USER --role $ADMIN ROLE
keystone user-role-add --tenant $SERVICE_TENANT \
--user $CINDER USER --role $ADMIN ROLE
#Create Demo User
keystone user-create --name $DEMO USER \
--pass "$DEMO_PASSWORD" --email $DEMO_EMAIL --tenant $DEMO_TENANT
# Create Member Role for Demo
keystone role-create --name $MEMBER_ROLE
# Add Member Role to Demo User in Demo Tenant
keystone user-role-add --user $DEMO USER --role $MEMBER ROLE \
--tenant $DEMO TENANT
# Create Services
keystone service-create --name keystone --type identity \
--description 'OpenStack Identity'
keystone service-create --name glance --type image \
--description 'OpenStack Image Service'
keystone service-create --name nova --type compute \
--description 'OpenStack Compute Service'
keystone service-create --name ec2 --type ec2 \
--description 'OpenStack EC2 service'
keystone service-create --name cinder --type volume \
--description 'OpenStack Volume Service'
keystone service-create --name neutron --type network \
--description 'OpenStack Networking service'
# Create Endpoints
keystone endpoint-create --region $KEYSTONE REGION \
--service keystone \
--publicurl 'http://'"$KEYSTONE HOST"':5000/v2.0' \
--adminurl 'http://'"$KEYSTONE HOST"':35357/v2.0' \
--internalurl 'http://'"$KEYSTONE HOST"':5000/v2.0'
keystone endpoint-create --region $KEYSTONE_REGION \
--service glance --publicurl 'http://'"$KEYSTONE_HOST"':9292' \
--adminurl 'http://'"$KEYSTONE_HOST"':9292' \
--internalurl 'http://'"$KEYSTONE_HOST"':9292'
keystone endpoint-create --region $KEYSTONE_REGION \
--service nova \
```

--publicurl 'http://'"\$KEYSTONE HOST"':8774/v2/\$(tenant id)s' \ --adminurl 'http://'"\$KEYSTONE\_HOST"':8774/v2/\$(tenant id)s' \ --internalurl 'http://'"\$KEYSTONE\_HOST"':8774/v2/\$(tenant\_id)s' keystone endpoint-create --region \$KEYSTONE REGION --service ec2 \ --publicurl 'http://'"\$KEYSTONE HOST"':8773/services/Cloud' \ --adminurl 'http://'"\$KEYSTONE HOST"':8773/services/Admin' \ --internalurl 'http://'"\$KEYSTONE\_HOST"':8773/services/Cloud' keystone endpoint-create --region  $KEYSTONE_REGION \$ --service cinder \ --publicurl 'http://'"\$KEYSTONE HOST"':8776/v1/\$(tenant id)s' \ --adminurl 'http://'"\$KEYSTONE\_HOST"':8776/v1/\$(tenant\_id)s' \ --internalurl 'http://'"\$KEYSTONE\_HOST"':8776/v1/\$(tenant\_id)s' keystone endpoint-create --region \$KEYSTONE REGION \ --service neutron --publicurl 'http://'"\$KEYSTONE HOST"':9696/' \ --adminurl 'http://'"\$KEYSTONE HOST"':9696/' \ --internalurl 'http://'"\$KEYSTONE HOST"':9696/'

実行権限を付与し、実行します。

| <pre># chmod +x k # ./keystone</pre>                               | e_init.sh                                                                                                    |                                  |
|--------------------------------------------------------------------|----------------------------------------------------------------------------------------------------|----------------------------------|
| Property                                                           | Value                                                                                                    |                                  |
| adminurl<br>id<br>internalurl<br>publicurl<br>region<br>service_id | http://controller:35357/v2.0<br>55a96ec8819947308e5b573efb209c53<br>http://controller:5000/v2.0<br>http://controller:5000/v2.0<br>RegionOne<br>7ade46b5a72945f7a36369387d310544                              |                                  |
| Property                                                           | +<br>Value                                                                                                    |                                  |
| adminurl<br>id<br>internalurl<br>publicurl<br>region<br>service_id | http://controller:9292<br>a9f306e8e5434286844b02f9b651d4cf<br>http://controller:9292<br>http://controller:9292<br>RegionOne<br>8efbae2a457e411eb49231f2cda4c4bb                                              |                                  |
| Property                                                           | Value                                                                                                    |                                  |
| adminurl<br>id<br>internalurl<br>publicurl<br>region<br>service_id | http://controller:8774/v2/\$(tenant_i<br>1f831a97970e4681a06b89b774db13c0<br>http://controller:8774/v2/\$(tenant_i<br>http://controller:8774/v2/\$(tenant_i<br>RegionOne<br>15970c0b312a4eca84970854b7d7e90a | <br>d)s<br>d)s<br>d)s            |
| Property                                                           | Value                                                                                                    | +<br>                            |
| adminurl<br>id<br>internalurl<br>publicurl<br>region<br>service_id | http://controller:8773/services/Admi<br>270399fe253648e98d0c32f6c8ff8bbb<br>http://controller:8773/services/Clou<br>http://controller:8773/services/Clou<br>RegionOne<br>aca4333f1f694954b7b4c6d3d2ff82f2    | +<br>n  <br>d  <br>d  <br> <br>+ |
| +<br>Property                                                      | Value                                                                                                    |                                  |
| adminurl   id                                                      | http://controller:8776/v1/\$(tenant_i<br>d5076e6f8e5e4e23b45d280f4e5e9a83                                                                                                    | d)s                              |

| internalurl<br>  publicurl<br>  region<br>  service_id                       | http://controller:8776/v1/\$(tenan<br>http://controller:8776/v1/\$(tenan<br>RegionOne<br>19837a93ba8d4ba59ac37fb9368c1                                             | z_id)s<br>z_id)s<br>9f6 |
|------------------------------------------------------------------------------|----------------------------------------------------------------------------------------------------|-------------------------|
| +                                                                            | +<br>Value                                                                                                    | +<br> <br>+             |
| adminurl<br>  id<br>  internalurl<br>  publicurl<br>  region<br>  service_id | http://controller:9696/<br>5a31276e303f46c5807e4be28b372d3e<br>http://controller:9696/<br>http://controller:9696/<br>RegionOne<br>8a19a6bc1808487393ff11d3c1b0c7f9 |                         |

# 2-8-8 環境変数設定ファイルの作成と読み込み

環境変数を設定するファイルopenrcを作成します。

#### ~/openrc

export OS\_USERNAME=admin export OS\_PASSWORD=password export OS\_TENANT\_NAME=admin export OS\_AUTH\_URL="http://controller:5000/v2.0/"

sourceコマンドで読み込み、環境変数を設定します。

# source openrc

# 2-8-9 Keystone の動作確認

認証情報を表示します。

#### # keystone token-get

ユーザーリストを表示します。

| id                               | name    | enabled | email               |
|----------------------------------|---------|---------|---------------------|
| aa3a80543a8641d39b22d9eb07181f92 | admin   | True    | admin@example.com   |
| 896b4606c00c4ee4958e5e1a7ceaee7a | cinder  | True    | cinder@example.com  |
| bc41130da8894b469839edf654ba32ec | demo    | True    | demo@example.com    |
| 316ef9ee7ddf4c9d98419917f93960ac | glance  | True    | glance@example.com  |
| 98ab978a43e84161b7d5159ec564ed33 | neutron | True    | neutron@example.com |
| 3eff607998ce43db8ab924eb074fe35d | nova    | True    | nova@example.com    |

# 2-9 Glance のインストール

Glanceをインストールします。

#### 2-9-1 パッケージのインストール

Glanceが内部でsheepdogを要求しているので同時にインストールします。

# apt-get install -y glance python-glanceclient sheepdog

#### 2-9-2 JSON ファイルの取得

パッケージミスで含まれていないスキーマ定義のためのJSONファイルを取得します。

```
# cd /etc/glance
# wget https://raw.github.com/openstack/glance/master/etc/schema-i
mage.json
# chown glance.glance schema-image.json
# cd
```

※wgetコマンドは1行です。

# 2-9-3 使用しないデータベースファイルの削除

# rm /var/lib/glance/glance.sqlite

#### 2-9-4 設定の変更

/etc/glance/glance-api.conf

```
[DEFAULT]
#sql connection = sqlite:///var/lib/glance/glance.sqlite
sql_connection = mysql://glance:password@controller/glance
[keystone_authtoken]
#auth_host = 127.0.0.1
auth_host = controller
auth_port = 35357
auth_protocol = http
#admin_tenant_name = %SERVICE_TENANT_NAME%
#admin_user = %SERVICE_USER%
#admin_password = %SERVICE PASSWORD%
auth uri = http://controller:5000/v2.0
admin_tenant_name = service
admin user = glance
admin password = password
#flavor=
flavor=keystone
```

/etc/glance/glance-registry.conf

[DEFAULT]

```
#sql connection = sqlite:///var/lib/glance/glance.sqlite
sql connection = mysql://glance:password@controller/glance
[keystone authtoken]
#auth host = 127.0.0.1
auth host = controller
auth\_port = 35357
auth protocol = http
#admin tenant name = %SERVICE TENANT NAME%
#admin user = %SERVICE USER*
#admin password = %SERVICE PASSWORD%
auth_uri = http://controller:5000/v2.0
admin tenant name = service
admin user = glance
admin password = password
#flavor=
flavor=keystone
```

# 2-9-5 データベースに表を作成

# glance-manage db\_sync

#### 2-9-6 サービスの再起動

```
# rm /var/log/glance/*
# service glance-registry restart && service glance-api restart
```

#### 2-9-7 ログの確認

以下のWARNINGは無視しても構いません。

```
# cat /var/log/glance/api.log | grep "ERROR\|WARNING"
2014-01-29 13:30:02.252 6268 WARNING glance.store.base [-] Failed
to configure store correctly: Store cinder could not be configured
correctly. Reason: Cinder storage requires a context. Disabling a
dd method.
```

#### 2-9-8 CirrOS イメージの取得と登録

CirrOSがインストールされたイメージをダウンロード取得します。

```
# wget http://download.cirros-cloud.net/0.3.1/cirros-0.3.1-x86_64-
disk.img
```

※wgetコマンドは1行です。

Glanceに登録します。

```
# glance image-create --name="CirrOS 0.3.1" --disk-format=qcow2 \
--container-format=bare --is-public=true \
< cirros-0.3.1-x86_64-disk.img</pre>
```

| Property         | Value                                |
|------------------|--------------------------------------|
| checksum         | d972013792949d0d3ba628fbe8685bce     |
| container_format | bare                                 |
| created_at       | 2014-02-17T12:32:47                  |
| deleted          | False                                |
| deleted_at       | None                                 |
| disk_format      | qcow2                                |
| id               | 17bc08b9-fafd-402d-bf31-776af864db10 |
| is_public        | True                                 |
| min_disk         | 0                                    |
| min_ram          | 0                                    |
| name             | CirrOS 0.3.1                         |
| owner            | c15b53c23c694575b31610a90812b7a6     |
| protected        | False                                |
| size             | 13147648                             |
| status           | active                               |
| updated_at       | 2014-02-17T12:32:47                  |

登録されたことを確認します。

```
# glance image-list
+-----+
| ID | Name | Disk Format | Cont
ainer Format | Size | Status |
+-----+
| 17bc08b9-fafd-402d-bf31-776af864db10 | CirrOS 0.3.1 | qcow2 | bare
| 13147648 | active |
+-----++
```

#### 2-9-9 Ubuntu Server イメージの取得と登録(任意)

Ubuntu Serverをインストールする場合には、以下の通りダウンロードします。 Ubuntu Serverの実行には、コンピュートノードにメモリが多く割り当てられている必要があります。また、起動時のフレーバーの指定で「m1.small」以上を指定する必要があります。

# wget http://uec-images.ubuntu.com/precise/current/precise-server -cloudimg-amd64-disk1.img

※wgetコマンドは1行です。

Glanceに登録します。

```
glance image-create --name="Ubuntu Server 12.04" \
--disk-format=qcow2 --container-format=bare --is-public=true \
< precise-server-cloudimg-amd64-disk1.img
+-----+
| Property | Value |
+-----+
| checksum | e13d526cceddf80f41dfd23e7e6cf2e0 |</pre>
```

| container_format | bare                                 |  |
|------------------|--------------------------------------|--|
| created_at       | 2014-02-26T11:45:58                  |  |
| deleted          | False                                |  |
| deleted_at       | None                                 |  |
| disk_format      | qcow2                                |  |
| id _             | 5e10d9a8-c737-43a2-a24d-61d770c0ec3f |  |
| is_public        | True                                 |  |
| min_disk         | 0                                    |  |
| min_ram          | 0                                    |  |
| name             | Ubuntu Server 12.04                  |  |
| owner            | c15b53c23c694575b31610a90812b7a6     |  |
| protected        | False                                |  |
| size             | 255393792                            |  |
| status           | active                               |  |
| updated_at       | 2014-02-26T11:46:05                  |  |
| +                | ++                                   |  |

# 2-10 Nova のインストール

Novaをインストールします。

#### 2-10-1 パッケージのインストール

```
# apt-get install -y nova-novncproxy novnc nova-api \
nova-ajax-console-proxy nova-cert nova-conductor \
nova-consoleauth nova-doc nova-scheduler python-novaclient
```

# 2-10-2 設定の変更

#### /etc/nova/nova.conf

```
[DEFAULT]
※既にある設定はそのままにして、以下を追加
rpc_backend = nova.rpc.impl_kombu
rabbit host = controller
rabbit_password = password
auth_strategy=keystone
api_paste_config=/etc/nova/api-paste.ini
my_ip=controller
vncserver listen=controller
vncserver_proxyclient_address=controller
# Networking
network api class=nova.network.neutronv2.api.API
neutron_url=http://controller:9696
neutron_auth_strategy=keystone
neutron_admin_tenant_name=service
neutron_admin_username=neutron
neutron_admin_password=password
neutron_admin_auth_url=http://controller:35357/v2.0
linuxnet_interface_driver=nova.network.linux_net.LinuxOVSInterface
```

```
Driver
```

```
# Security Groups
firewall driver=nova.virt.firewall.NoopFirewallDriver
security_group_api=neutron
# Metadata
neutron_metadata_proxy shared secret=password
service neutron metadata proxy=true
metadata listen = controller
metadata listen port = 8775
[database]
sql connection=mysql://nova:password@controller/nova
[keystone authtoken]
auth_host = controller
auth port = 35357
auth_protocol = http
auth uri = http://controller:5000/v2.0
admin tenant name = service
admin_user = nova
admin_password = password
```

**※linuxnet\_interface\_driver**の設定は1行です。

/etc/nova/api-paste.ini

```
[filter:authtoken]
paste.filter_factory = keystoneclient.middleware.auth_token:filter
_factory
#auth_host = 127.0.0.1
auth_host = controller
auth_port = 35357
auth_protocol = http
#admin_tenant_name = %SERVICE_TENANT_NAME%
#admin_user = %SERVICE_USER%
#admin_password = %SERVICE_PASSWORD%
auth_uri = http://controller:5000/v2.0
admin_tenant_name = service
admin_user = nova
admin_password = password
```

2-10-3 使用しないデータベースファイルの削除

# rm /var/lib/nova/nova.sqlite

2-10-4 データベースに表を作成

```
# nova-manage db sync
2014-02-17 21:49:48.069 11523 INFO migrate.versioning.api [-] 132
-> 133...
2014-02-17 21:49:48.609 11523 INFO migrate.versioning.api [-] done
(略)
2014-02-17 21:49:51.480 11523 INFO migrate.versioning.api [-] 215
-> 216...
```

2014-02-17 21:49:51.494 11523 INFO migrate.versioning.api [-] done

#### 2-10-5 サービスの再起動

```
# rm /var/log/nova/*
# service nova-api restart && service nova-cert restart && \
service nova-conductor restart && \
service nova-consoleauth restart && \
service nova-scheduler restart && service nova-novncproxy restart
```

#### 2-10-6 ログの確認

```
# cat /var/log/nova/nova-api.log | grep "ERROR\|WARNING" ※特に何も表示されなければ OK
```

# 2-11 Cinder のインストール

Cinderをインストールします。

#### 2-11-1 パッケージのインストール

# apt-get install -y cinder-api cinder-scheduler cinder-volume

#### 2-1 1-2 設定の変更

/etc/cinder/cinder.conf

```
[DEFAULT]
※既にある設定はそのままにして、以下を追加
rpc_backend = cinder.openstack.common.rpc.impl_kombu
rabbit_host = controller
rabbit_port = 5672
rabbit_userid = guest
rabbit_password = password
[database]
connection = mysql://cinder:password@controller/cinder
```

/etc/cinder/api-paste.ini

```
[filter:authtoken]
paste.filter_factory = keystoneclient.middleware.auth_token:filter
_factory
#auth_host = 127.0.0.1
auth_host = controller
auth_port = 35357
auth_protocol = http
#admin_tenant_name = %SERVICE_TENANT_NAME%
#admin_user = %SERVICE_USER%
#admin_password = %SERVICE_PASSWORD%
```

```
auth_uri = http://controller:5000/v2.0
admin_tenant_name = service
admin_user = cinder
admin password = password
```

# 2-1 1-3 使用しないデータベースファイルの削除

# rm /var/lib/cinder/cinder.sqlite

#### 2-1 1-4 データベースに表を作成

```
# cinder-manage db sync
2014-02-17 21:55:58.039 13721 INFO migrate.versioning.api [-] 0 -> 1...
2014-02-17 21:55:58.119 13721 INFO migrate.versioning.api [-] done
(略)
2014-02-17 21:55:58.354 13721 INFO migrate.versioning.api [-] 19 -> 20...
2014-02-17 21:55:58.364 13721 INFO migrate.versioning.api [-] done
```

#### 2-1 1-5 サービスの再起動

```
# rm /var/log/cinder/*
# service cinder-scheduler restart && service cinder-api restart
```

#### 2-1 1-6 ログの確認

cinder-api.logは以下のWARNINGが大量に出ますが、無視して構いません。

```
# cat /var/log/cinder/cinder-scheduler.log | grep "ERROR\|WARNING" ※特に何も表示されなければ OK
```

# cat /var/log/cinder/cinder-api.log | grep "ERROR\|WARNING"
2014-01-29 13:44:04.563 13212 WARNING cinder.keymgr.conf\_key\_mgr
[-] This key manager is insecure and is not recommended for produc
tion deployments
2014-01-29 13:44:04.563 13212 WARNING cinder.keymgr.conf\_key\_mgr
[-] config option keymgr.fixed\_key has not been defined: some oper
ations may fail unexpectedly

#### 2-1 1-7 イメージ格納用ボリュームの作成

```
# pvcreate /dev/sdb
Physical volume "/dev/sdb" successfully created
# vgcreate cinder-volumes /dev/sdb
Volume group "cinder-volumes" successfully created
```

# 2-1 1-8 サービスの再起動

# service cinder-volume restart && service tgt restart

#### 2-1 1-9 ログの確認

# cat /var/log/cinder/cinder-volume.log | grep "ERROR\|WARNING" ※特に何も表示されなければ OK

```
# cat /var/log/syslog | grep "ERROR\|WARNING"
※特に何も表示されなければ OK
```

# 2-1 2 Neutron のインストール

Neutronをインストールします。

#### 2-12-1 パッケージのインストール

# apt-get install -y neutron-server

#### 2-1 2-2 設定の変更

/etc/neutron/neutron.conf

```
[DEFAULT]
# IP address of the RabbitMQ installation
# rabbit host = localhost
rabbit host = controller
# Password of the RabbitMQ server
# rabbit_password = guest
rabbit_password = password
[keystone authtoken]
#auth_host = 127.0.0.1
auth_host = controller
auth_port = 35357
auth_protocol = http
#admin_tenant_name = %SERVICE_TENANT_NAME%
#admin_user = %SERVICE_USER%
#admin_password = %SERVICE PASSWORD%
auth uri = http://controller:5000/v2.0
admin_tenant_name = service
admin user = neutron
admin password = password
signing_dir = $state_path/keystone-signing
[database]
#connection = sqlite:///var/lib/neutron/neutron.sqlite
connection = mysql://neutron:password@controller/neutron
```

/etc/neutron/plugins/openvswitch/ovs\_neutron\_plugin.ini

```
※既にある設定はそのままにして、以下を追加
[ovs]
tenant_network_type = gre
tunnel_id_ranges = 1:1000
```

```
enable tunneling = True
```

[securitygroup]
firewall\_driver = neutron.agent.linux.iptables\_firewall.OVSHybridI
ptablesFirewallDriver

※firewall\_driverの設定は1行です。

# 2-1 2-3 使用しないデータベースファイルの削除

# rm /var/lib/neutron/neutron.sqlite

#### 2-1 2-4 サービスの再起動

```
# rm /var/log/neutron/*
# service neutron-server restart
```

#### 2-1 2-5 ログの確認

以下のエラーが出ますが、新規にNeutronを構築した場合には無視して構いません。 また、いくつかのWARNINGが出ますが、無視して構いません。

```
# cat /var/log/neutron/server.log | grep "ERROR\|WARNING"
2014-02-17 22:07:37.465 14384 ERROR neutron.common.legacy [-] Skip
ping unknown group key: firewall_driver
2014-02-17 22:07:37.802 14384 WARNING neutron.api.extensions [-] E
xtension vpnaas not supported by any of loaded plugins
(略)
```

# 2-1 3 Horizon のインストール

Horizonをインストールします。

2-13-1 パッケージのインストール

# apt-get install -y openstack-dashboard memcached python-memcache

#### 2-13-2 設定の変更

エラーが発生するとInternal errorが表示されるだけで分かりにくいので、エラー画面 が表示されるように設定します。また、ログアウト時のURLを追加で設定します。

/etc/openstack-dashboard/local\_settings.py

```
#DEBUG = False
DEBUG = True
# Default Ubuntu apache configuration uses /horizon as the applica
tion root.
```

# Configure auth redirects here accordingly. LOGIN\_URL='/horizon/auth/login/' LOGIN\_REDIRECT\_URL='/horizon' LOGOUT\_URL='/horizon/auth/logout/'

## 2-1 3-3 サービスの再起動

# service apache2 restart

#### 2-1 3-4 Web 管理画面へのアクセス

Webブラウザから、以下のアドレスにアクセスします。

http://192.168.0.10/horizon

以下のユーザー/パスワードが登録されているので、それぞれログインできるか確認 します。

|       | 管理者      | 一般ユーザー   |
|-------|----------|----------|
| ユーザー名 | admin    | demo     |
| パスワード | password | password |

# 3. network ノードの設定

networkノードに、以下の設定を行います。

- ・Ubuntu Server 12.04LTS(12.04.4)のインストール
- ・ネットワークの設定
- ・sysctlによるシステムの設定
- ・ aptの 設定
- ・NTPのインストール
- ・Python用MySQLクライアントのインストール
- Neutronのインストール
- ・仮想ネットワークの設定
- ・ネットワークの確認

# 3-1 ネットワークの設定

IPアドレスと静的名前解決の設定を行います。

#### 3-1-1 IP アドレスの設定

/etc/network/interfacesを編集し、固定のIPアドレスを設定します。

/etc/network/interfaces

```
auto eth0
iface eth0 inet static
    address 192.168.0.9
    netmask 255.255.255.0
auto eth1
iface eth1 inet static
    address 10.0.0.9
    netmask 255.255.255.0
    gateway 10.0.0.1
    dns-nameservers 10.0.0.1
```

networkingサービスを再起動します。serviceコマンドでは正しく設定が反映されないので、直接/etc/init.d/networkingスクリプトを実行します。

# /etc/init.d/networking restart

#### 3-1-2 静的名前解決の設定

/etc/hostsに各ノードのIPアドレスとホスト名を記述します。127.0.1.1の行はコメントアウトします。

/etc/hosts

| 127.0.0.1    | localhost  |
|--------------|------------|
| #127.0.1.1   | network    |
| 192.168.0.10 | controller |
| 192.168.0.9  | network    |
| 192.168.0.11 | compute1   |

# 3-2 sysctl によるシステムの設定

Linuxのネットワークパケット処理について設定を行います。

/etc/sysctl.confを編集します。

/etc/sysctl.conf

```
net.ipv4.conf.default.rp_filter=0
net.ipv4.conf.all.rp_filter=0
net.ipv4.ip_forward=1
```

sysctlコマンドで設定を適用します。

```
# sysctl -p
net.ipv4.conf.default.rp_filter = 0
net.ipv4.conf.all.rp_filter = 0
net.ipv4.ip_forward = 1
```

# 3-3 apt の設定

aptの設定を行い、OpenStack関係のパッケージをThe Ubuntu Cloud Archiveから取得するようにします。

```
# apt-get install -y python-software-properties
# add-apt-repository cloud-archive:havana
Press [ENTER] to continue or ctrl-c to cancel adding it
※Enter キーを押す
```

パッケージの更新を行い、再起動を行います。

```
# apt-get update && apt-get dist-upgrade
# reboot
```

# 3-4 NTP のインストール

時刻合わせを正確にするためにNTPをインストールします。

# apt-get install -y ntp

# 3-5 Python 用 MySQL クライアントのインストール

Python用のMySQLクライアントをインストールします。

# apt-get install -y python-mysqldb

# 3-6 Neutron のインストール

Neutronをインストールします。

3-6-1 パッケージのインストール openvswitch-datapath-dkmsを必ずインストールします。

# apt-get install -y neutron-plugin-openvswitch-agent \
neutron-dhcp-agent neutron-l3-agent openvswitch-datapath-dkms

3-6-2 設定の変更

/etc/neutron/neutron.conf

```
[DEFAULT]
# IP address of the RabbitMQ installation
# rabbit host = localhost
rabbit_host = controller
# Password of the RabbitMQ server
# rabbit password = quest
rabbit password = password
[keystone authtoken]
#auth_host = 127.0.0.1
auth_host = controller
auth_port = 35357
auth protocol = http
#admin_tenant_name = %SERVICE_TENANT_NAME%
#admin_user = %SERVICE_USER%
#admin_password = %SERVICE_PASSWORD%
auth_uri = http://controller:5000/v2.0
admin_tenant_name = service
admin_user = neutron
admin password = password
signing_dir = $state_path/keystone-signing
[database]
#connection = sqlite:///var/lib/neutron/neutron.sqlite
connection = mysql://neutron:password@controller/neutron
```

/etc/neutron/plugins/openvswitch/ovs\_neutron\_plugin.ini

※既にある設定はそのままにして、以下を追加 [ovs]

```
tenant_network_type = gre
tunnel_id_ranges = 1:1000
enable_tunneling = True
integration_bridge = br-int
tunnel_bridge = br-tun
local_ip = 192.168.0.9
[securitygroup]
firewall_driver = neutron.agent.linux.iptables_firewall.OVSHybridI
ptablesFirewallDriver
```

※firewall driverの設定は1行です。

/etc/neutron/dhcp\_agent.ini

```
# Example of interface driver option for OVS based plugins(OVS, Ryu, NEC,
NVP,
# BigSwitch/Floodlight)
interface_driver = neutron.agent.linux.interface.OVSInterfaceDriver
# The agent can use other DHCP drivers. Dnsmasq is the simplest and requi
res
# no additional setup of the DHCP server.
dhcp driver = neutron.agent.linux.dhcp.Dnsmasq
# Allow overlapping IP (Must have kernel build with CONFIG NET NS=y and
# iproute2 package that supports namespaces).
use_namespaces = True
# The DHCP server can assist with providing metadata support on isolated
# networks. Setting this value to True will cause the DHCP server to appen
d
# specific host routes to the DHCP request. The metadata service will onl
У
# be activated when the subnet gateway ip is None. The guest instance mus
# be configured to request host routes via DHCP (Option 121).
enable isolated metadata = True
# Allows for serving metadata requests coming from a dedicated metadata
# access network whose cidr is 169.254.169.254/16 (or larger prefix), and
# is connected to a Neutron router from which the VMs send metadata
# request. In this case DHCP Option 121 will not be injected in VMs, as
# they will be able to reach 169.254.169.254 through a router.
# This option requires enable_isolated_metadata = True
enable metadata network = True
```

※ enable\_isolated\_metadata と enable\_metadata\_network の デフォルト 値 は Falseになっているので、Trueに変更するのを忘れないこと。

/etc/neutron/l3\_agent.ini

```
# Example of interface_driver option for OVS based plugins (OVS, Ryu, NEC)
# that supports L3 agent
interface_driver = neutron.agent.linux.interface.OVSInterfaceDriver
# Allow overlapping IP (Must have kernel build with CONFIG_NET_NS=y and
# iproute2 package that supports namespaces).
use_namespaces = True
```

/etc/neutron/metadata\_agent.ini

```
[DEFAULT]
#auth url = http://localhost:5000/v2.0
auth url = http://controller:5000/v2.0
auth region = RegionOne
#admin tenant name = %SERVICE TENANT NAME%
#admin_user = %SERVICE USER*
#admin password = %SERVICE PASSWORD%
admin_tenant_name = service
admin user = neutron
admin password = password
# IP address used by Nova metadata server
# nova_metadata_ip = 127.0.0.1
nova metadata ip = controller
# When proxying metadata requests, Neutron signs the Instance-ID header with a
# shared secret to prevent spoofing. You may select any string for a secret,
# but it must match here and in the configuration used by the Nova Metadata
# Server. NOTE: Nova uses a different key: neutron metadata proxy shared secret
# metadata proxy shared secret =
metadata proxy shared secret = password
```

3-6-3 使用しないデータベースファイルの削除

# rm /var/lib/neutron/neutron.sqlite

3-6-4 サービスの再起動

```
# rm /var/log/neutron/*
# service neutron-dhcp-agent restart && \
service neutron-13-agent restart && \
service neutron-metadata-agent restart && \
service openvswitch-switch restart
```

#### 3-6-5 ログの確認

以下のエラーが出ますが、無視して構いません。

```
# grep ERROR /var/log/neutron/*
/var/log/neutron/dhcp-agent.log:2014-02-02 12:45:20.885 1211 ERROR
neutron.common.legacy [-] Skipping unknown group key: firewall_dr
iver
/var/log/neutron/13-agent.log:2014-02-02 12:45:21.140 1216 ERROR n
eutron.common.legacy [-] Skipping unknown group key: firewall_driv
er
/var/log/neutron/13-agent.log: 2014-02-02 12:45:24.130 1216 ERROR
neutron.agent.l3_agent [-] The external network bridge 'br-ex' doe
s not exist
/var/log/neutron/server.log:2014-02-02 12:45:20.871 1223 ERROR neu
tron.common.legacy [-] Skipping unknown group key: firewall driver
```

# 3-7 仮想ネットワークの設定

Open vSwitchを利用した仮想ネットワークの設定を行います。

#### 3-7-1 ブリッジの作成

内部通信用と外部通信用の2つのブリッジを作成します。

内部通信用のブリッジの作成

# ovs-vsctl add-br br-int

外部通信用のブリッジの作成

# ovs-vsctl add-br br-ex

eth1を外部通信用ブリッジに接続

# ovs-vsctl add-port br-ex eth1

3-7-2 ネットワークインターフェースの設定変更

/etc/network/interfaces

```
auto eth0
iface eth0 inet static
     pre-up service openvswitch-switch start || true
      address 192.168.0.9
      netmask 255.255.255.0
auto br-ex
iface br-ex inet static
     pre-up service openvswitch-switch start // true
      address 10.0.0.9
     netmask 255.255.255.0
      gateway 10.0.0.1
      dns-nameservers 10.0.0.1
auto eth1
iface eth1 inet manual
     pre-up service openvswitch-switch start || true
     up ip address add 0/0 dev $IFACE
     up ip link set $IFACE up
     down ip link set $IFACE down
```

#### 3-7-3 システム再起動

インターフェースの設定を適用するために、システムを再起動します。

# reboot

# 3-7-4 ネットワークインターフェースの確認

各種ブリッジが正常に設定されていることを確認します。

| # ifconfi | g                                                              |
|-----------|----------------------------------------------------------------|
| br-ex     | Link encap:Ethernet HWaddr 00:1c:42:fc:0f:a8                   |
|           | inet addr:10.0.0.9 Bcast:10.0.0.255 Mask:255.255.255.0         |
|           | <pre>inet6 addr: fe80::4ccf:a3ff:fe95:f85c/64 Scope:Link</pre> |
| br-int    | Link encap:Ethernet HWaddr aa:b7:7f:87:a3:41                   |
|           | inet6 addr: fe80::5476:7cff:febc:2e46/64 Scope:Link            |
| br-tun    | Link encap:Ethernet HWaddr a2:c9:1e:14:f4:40                   |
|           | <pre>inet6 addr: fe80::455:7fff:feda:98e7/64 Scope:Link</pre>  |
| eth0      | Link encap:Ethernet HWaddr 00:1c:42:05:75:a4                   |
|           | inet addr:192.168.0.9 Bcast:192.168.0.255 Mask:255.25          |
| 5.255.0   |                                                                |
|           | <pre>inet6 addr: fe80::21c:42ff:fe05:75a4/64 Scope:Link</pre>  |
| eth1      | Link encap:Ethernet HWaddr 00:1c:42:fc:0f:a8                   |
|           | <pre>inet6 addr: fe80::21c:42ff:fefc:fa8/64 Scope:Link</pre>   |

# 3-7-5 環境変数設定ファイルの作成と読み込み

環境変数を設定するファイルopenrcを作成します。

~/openrc

| export | OS_TENANT_NAME=admin                            |
|--------|-------------------------------------------------|
| export | OS_USERNAME=admin                               |
| export | OS_PASSWORD=password                            |
| export | OS_AUTH_URL="http://controller:5000/v2.0/"      |
| export | SERVICE_ENDPOINT="http://controller:35357/v2.0" |
| export | SERVICE_TOKEN=password                          |

sourceコマンドで読み込み、環境変数を設定します。

# source openrc

# 3-7-6 インスタンス用ネットワーク作成スクリプトの作成

インスタンスが起動した際に接続されるネットワークを作成するスクリプトを作成します。

 $\sim$ /create-virt-net.sh

```
#!/bin/bash
TENANT_NAME="demo"
TENANT_NETWORK_NAME="demo-net"
TENANT_SUBNET_NAME="${TENANT_NETWORK_NAME}-subnet"
TENANT_ROUTER_NAME="demo-router"
FIXED_RANGE="10.5.5.0/24"
```

```
NETWORK GATEWAY="10.5.5.1"
TENANT ID=$(keystone tenant-list | grep " $TENANT NAME " \
| awk '{print $2}')
# Create Router
ROUTER ID=$(neutron router-create --tenant id $TENANT ID \
$TENANT_ROUTER_NAME | grep " id " | awk '{print $4}')
# Create Network
TENANT NET ID=$(neutron net-create --tenant id $TENANT ID \
$TENANT_NETWORK_NAME --provider:network_type gre \
--provider:segmentation_id 1 | grep " id " | awk '{print $4}')
# Create Subnet
TENANT SUBNET ID=$(neutron subnet-create --tenant id $TENANT ID \
--ip version 4 --name $TENANT SUBNET NAME $TENANT NET ID \
$FIXED RANGE -- gateway $NETWORK GATEWAY \
--dns_nameservers list=true 8.8.8.8 | grep " id " \
| awk '{print $4}')
# Add Interface to Router
neutron router-interface-add $ROUTER ID $TENANT SUBNET ID
```

実行権限を付与します。

# chmod +x create-virt-net.sh

スクリプトを実行します。あらかじめ~/openrcを読み込み、各種環境変数が設定されている必要があります。

```
# ./create-virt-net.sh
Added interface 465843eb-4b71-45f0-aa62-86db0d6b3f77 to router 209
47fdf-65ed-4171-aa99-c65b336a181a.
```

#### 3-7-7 外部接続用ネットワークの作成

外部接続用のネットワークを作成します。

外部ネットワークext-netを作成します。

| <pre># neutron net-create ext-n Created a new network: +</pre>                    | <pre>netrouter:external=True ++</pre>                          |
|-----------------------------------------------------------------------------------|----------------------------------------------------------------|
| Field                                                                             | Value                                                          |
| <pre>admin_state_up id name provider:network_type provider:physical network</pre> | True<br>14fd4653-19ce-46ce-8ece-db450c0b3189<br>ext-net<br>gre |
| provider:segmentation_id<br>router:external<br>shared<br>status                   | 2<br>True<br>False<br>ACTIVE                                   |

| subnets   |                                  |  |
|-----------|----------------------------------|--|
| tenant_id | c15b53c23c694575b31610a90812b7a6 |  |
| +         | ++                               |  |

外部ネットワーク用サブネットext-net-subnetを作成します。--allocation-poolで指定 したIPアドレスの範囲がFloating IPとして利用されます。

| <pre># neutron subnet-create ext-net 10.0.0.0/24name ext-net-subnet \allocation-pool start=10.0.0.200,end=10.0.0.250 \gateway 10.0.0.1disable-dhcp </pre> |                                                             |  |
|----------------------------------------------------------------------------------------------------|-------------------------------------------------------------|--|
| Field                                                                                                    | Value                                                       |  |
| allocation_pools<br>cidr<br>dns nameservers                                                                                                    | {"start": "10.0.0.200", "end": "10.0.0.250"}<br>10.0.0.0/24 |  |
| enable_dhcp                                                                                                    | False                                                       |  |
| host_routes                                                                                                    | 10.0.0.1                                                    |  |
| id<br>  ip version                                                                                                    | ebaec0bb-79f6-4082-acc6-2e3ce54e244c  <br>4                 |  |
| name                                                                                                    | ext-net-subnet                                              |  |
| network_1d<br>  tenant_id<br>+                                                                                                    | c15b53c23c694575b31610a90812b7a6                            |  |

インスタンス用ネットワークのルーターを外部接続用のネットワークに接続します。

# neutron router-gateway-set demo-router ext-net
Set gateway for router demo-router

# 3-8 ネットワークの確認

設定したネットワークをWeb管理画面で確認します。

#### 3-8-1 管理者ユーザーとしての確認

Web管理画面に管理者ユーザーとして接続し、各種ネットワーク設定を確認します。

- ・ネットワーク
   システムパネル→ネットワークで、作成されているネットワークが確認できます。
- ・ルーター
   システムパネル→ルーターで、作成されているルーターが確認できます。

#### 3-8-2 一般ユーザーとしての確認

Web管理画面に一般ユーザーとして接続し、各種ネットワーク設定を確認します。

- ・ネットワークトポロジー
   ネットワークの管理→ネットワークトポロジーで、グラフィカルにネットワーク接続の状態が確認できます。
- ・ネットワーク
   システムパネル→ネットワークで、作成されているネットワークが確認できます。
- ・ルーター
   システムパネル→ルーターで、作成されているルーターが確認できます。

# 4. compute1 ノードの設定

compute1ノードに、以下の設定を行います。

- ・ Ubuntu Server 12.04LTS(12.04.4)のインストール
- ・ネットワークの設定
- ・sysctlによるシステムの設定
- ・aptの設定
- ・NTPのインストール
- ・Python用MySQLクライアントのインストール
- ・Nova (nova-compute)のインストール
- ・ Neutronのインストール
- ・仮想ネットワークの設定
- ・ネットワークの確認

# 4-1 ネットワークの設定

IPアドレスと静的名前解決の設定を行います。

#### 4-1-1 IP アドレスの設定

/etc/network/interfacesを編集し、固定のIPアドレスを設定します。

/etc/network/interfaces

```
auto eth0
iface eth0 inet static
    pre-up service openvswitch-switch start || true
    address 192.168.0.11
    netmask 255.255.0
auto eth1
iface eth1 inet static
    pre-up service openvswitch-switch start || true
    address 10.0.0.11
    netmask 255.255.0
    gateway 10.0.0.1
    dns-nameservers 10.0.0.1
```

networkingサービスを再起動します。serviceコマンドでは正しく設定が反映されないので、直接/etc/init.d/networkingスクリプトを実行します。

# /etc/init.d/networking restart

#### 4-1-2 静的名前解決の設定

/etc/hostsに各ノードのIPアドレスとホスト名を記述します。127.0.1.1の行はコメントアウトします。

/etc/hosts

```
127.0.0.1localhost#127.0.1.1compute1192.168.0.10controller192.168.0.9network192.168.0.11compute1
```

#### 4-2 sysctl によるシステムの設定

Linuxのネットワークパケット処理について設定を行います。

/etc/sysctl.confを編集します。

/etc/sysctl.conf

```
net.ipv4.conf.default.rp_filter=0
net.ipv4.conf.all.rp filter=0
```

sysctlコマンドで設定を適用します。

```
# sysctl -p
net.ipv4.conf.default.rp_filter = 0
net.ipv4.conf.all.rp_filter = 0
```

# 4-3 apt の設定

aptの設定を行い、OpenStack関係のパッケージをThe Ubuntu Cloud Archiveから取得するようにします。

```
# apt-get install -y python-software-properties
# add-apt-repository cloud-archive:havana
Press [ENTER] to continue or ctrl-c to cancel adding it
※Enter キーを押す
```

パッケージの更新を行い、再起動を行います。

```
# apt-get update && apt-get dist-upgrade
# reboot
```

#### 4-4 NTP のインストール

時刻合わせを正確にするためにNTPをインストールします。

# apt-get install -y ntp

# 4-5 Python 用 MySQL クライアントのインストール

Python用のMySQLクライアントをインストールします。

# apt-get install -y python-mysqldb

#### 4-6 Nova (nova-compute) のインストール

Nova (nova-compute)をインストールします。

4-6-1 パッケージのインストール nova-compute-kvmをインストールすると、KVM環境も同時に構築されます。

# apt-get install -y nova-compute-kvm python-guestfs

"Create or update supermin appliance now?"に対して、Yesを選択します。

#### 4-6-2 Linux カーネルのパーミッションの修正

Linuxカーネルのパーミッションが正しくないので、修正します。

# dpkg-statoverride --update \
--add root root 0644 /boot/vmlinuz-\$(uname -r)

今後、Linuxカーネルを更新した際に、自動的にパーミッションが修正されるようにスク リプトを作成しておきます。

/etc/kernel/postinst.d/statoverride

```
#!/bin/sh
version="$1"
# passing the kernel version is required
[ -z "${version}" ] && exit 0
dpkg-statoverride --update \
--add root root 0644 /boot/vmlinuz-${version}
```

実行権限を付与します。

# chmod +x /etc/kernel/postinst.d/statoverride

# 4-6-3 設定の変更

/etc/nova/nova.conf

```
※既にある設定はそのままにして、以下を追加
 rpc backend = nova.rpc.impl kombu
 rabbit host = controller
 rabbit password = password
 auth strategy=keystone
 api paste config=/etc/nova/api-paste.ini
 my_ip=compute1
 vnc_enabled=True
 vncserver_listen=0.0.0.0
 vncserver_proxyclient_address=compute1
 novncproxy_base_url=http://controller:6080/vnc_auto.html
 glance host=controller
 # Networking
 network api class=nova.network.neutronv2.api.API
 neutron url=http://controller:9696
 neutron_auth_strategy=keystone
 neutron_admin_tenant_name=service
 neutron admin username=neutron
 neutron admin password=password
 neutron_admin_auth_url=http://controller:35357/v2.0
 linuxnet_interface_driver=nova.network.linux_net.LinuxOVSInterface
 Driver
 # Security Groups
 firewall driver=nova.virt.firewall.NoopFirewallDriver
 security_group_api=neutron
 [database]
 connection = mysql://nova:password@controller/nova
※linuxnet interface driverの設定は1行です。
```

```
/etc/nova/api-paste.ini
```

```
[filter:authtoken]
paste.filter_factory = keystoneclient.middleware.auth_token:filter
_factory
#auth_host = 127.0.0.1
auth_host = controller
auth_port = 35357
auth_protocol = http
#admin_tenant_name = %SERVICE_TENANT_NAME%
#admin_user = %SERVICE_USER%
#admin_password = %SERVICE_PASSWORD%
auth_uri = http://controller:5000/v2.0
admin_tenant_name = service
admin_user = nova
```

admin\_password = password

#### 4-6-4 使用しないデータベースファイルの削除

```
# rm /var/lib/nova/nova.sqlite
```

#### 4-6-5 サービスの再起動

```
# rm /var/log/nova/*
# service nova-compute restart
```

#### 4-6-6 ログの確認

```
# grep "ERROR\|WARNING" /var/log/nova/* ※特に何も表示されなければ OK
```

#### 4-7 Neutron のインストール

Neutronをインストールします。

#### 4-7-1 パッケージのインストール

openvswitch-datapath-dkmsを必ずインストールします。

# apt-get install -y neutron-plugin-openvswitch-agent \
openvswitch-datapath-dkms

#### 4-7-2 ブリッジの作成

内部通信用のブリッジを作成します。

# ovs-vsctl add-br br-int

#### 4-7-3 設定の変更

```
/etc/neutron/neutron.conf
```

```
[DEFAULT]
# IP address of the RabbitMQ installation
# rabbit_host = localhost
rabbit_host = controller
# Password of the RabbitMQ server
# rabbit_password = guest
rabbit_password = password
[keystone_authtoken]
#auth_host = 127.0.0.1
auth_host = controller
```

```
auth_port = 35357
auth_protocol = http
#admin_tenant_name = %SERVICE_TENANT_NAME%
#admin_user = %SERVICE_USER%
#admin_password = %SERVICE_PASSWORD%
auth_uri = http://controller:5000/v2.0
admin_tenant_name = service
admin_user = neutron
admin_password = password
signing_dir = $state_path/keystone-signing
[database]
#connection = sqlite:///var/lib/neutron/neutron.sqlite
connection = mysql://neutron:password@controller/neutron
```

/etc/neutron/plugins/openvswitch/ovs\_neutron\_plugin.ini

```
※既にある設定はそのままにして、以下を追加
[ovs]
tenant_network_type = gre
tunnel_id_ranges = 1:1000
enable_tunneling = True
integration_bridge = br-int
tunnel_bridge = br-tun
local_ip = 192.168.0.11
[securitygroup]
firewall_driver = neutron.agent.linux.iptables_firewall.OVSHybridI
ptablesFirewallDriver
```

※firewall\_driverの設定は1行です。

# 4-7-4 サービスの再起動

```
# rm /var/log/neutron/*
# service neutron-plugin-openvswitch-agent restart
```

#### 4-7-5 ログの確認

```
# grep "ERROR\|WARNING" /var/log/neutron/* ※特に何も表示されなければ OK
```

これで OpenStack 環境の構築作業は終了です。Web 管理画面にユーザーdemo で接続し、インスタンスの起動や Floating IP の割り当てなどを行い、外部クライアント (10.0.0.0/24 に属する)からインスタンスにネットワーク接続できることを確認してくださ い。

たとえば、テスト用にインストールした CirrOS のイメージからインスタンスを起動し、 Floating IP 10.0.0.201を割り当てた場合、以下のコマンドで SSH 接続が行えます。

\$ ssh cirros@10.0.201

cirros@10.0.0.201's password: cubswin:) ※実際には表示されない

Ubuntu Server のイメージをインストールしている場合には、コンピュートノードにメモ リが多く割り当てられていることを確認してください。また、起動時のフレーバーの指定 で「m1.small」以上を指定する必要があります。SSH 接続時のユーザー名は ubuntu を使用してください。パスワードは設定されていないので、キーペアを設定し、 公開鍵認証で接続する必要があります。